#### PROGETTO REGIONALE 'NIDO IN FAMIGLIA'

DGR N. 2907 DEL 30 DICEMBRE 2013 - NIDI IN FAMIGLIA: CRITERI E DISPOSIZIONI PER LA RICHIESTA DEI BUONI FAMIGLIA, AI SENSI DELLA DGR N. 4252/2008 E N. 1502/2011, ANNUALITÀ 2013-2014.

#### ISTRUZIONI PER L'ACCESSO ALLA PROCEDURA INFORMATIZZATA "NIDI IN FAMIGLIA"

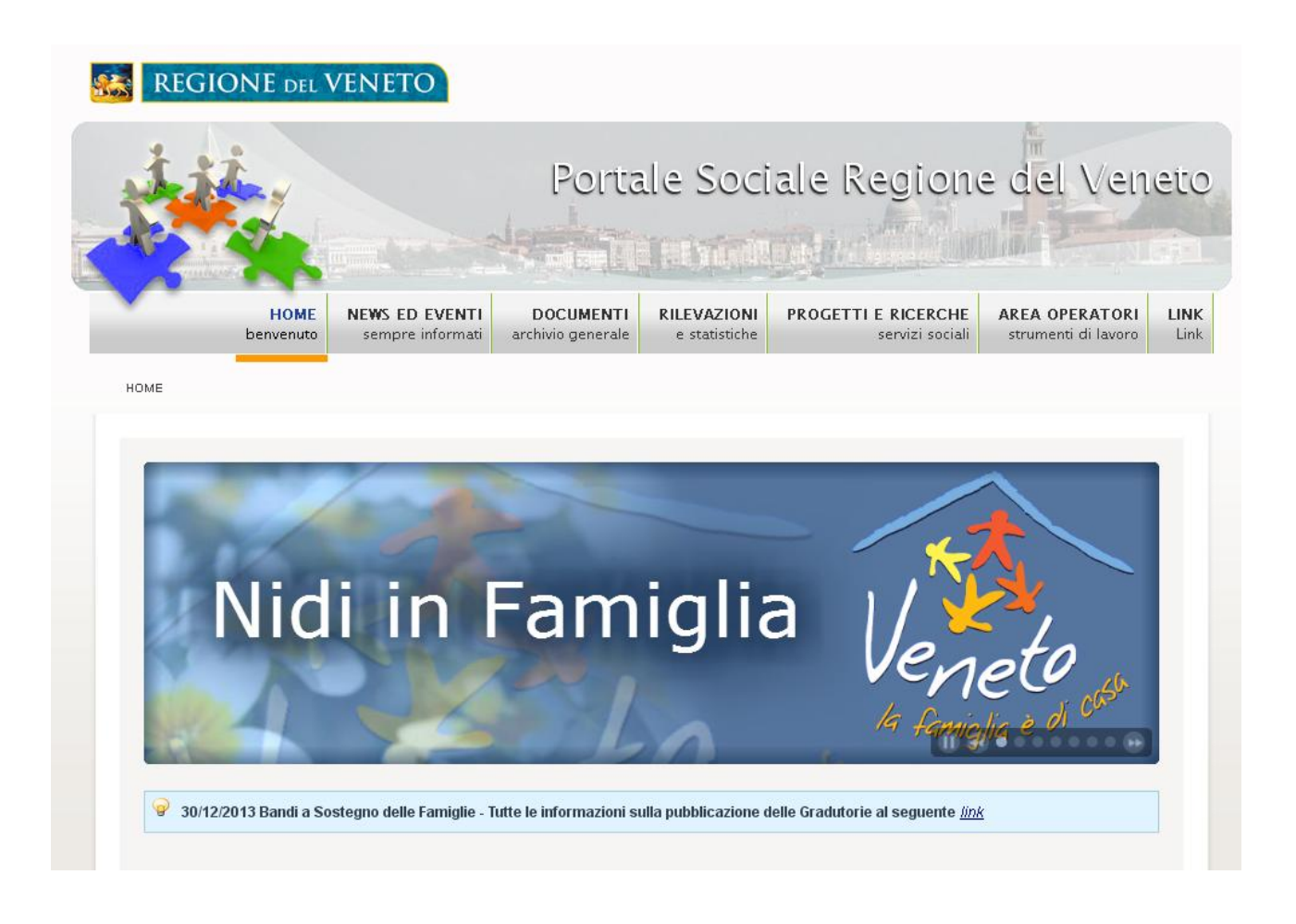

# https://sociale.regione.veneto.it/

I contenuti del Portale Sociale:

- Il Vademecum per la richiesta dei Buoni Famiglia
- Il modulo informatizzato della domanda per i Buoni Famiglia

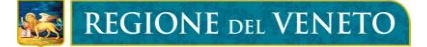

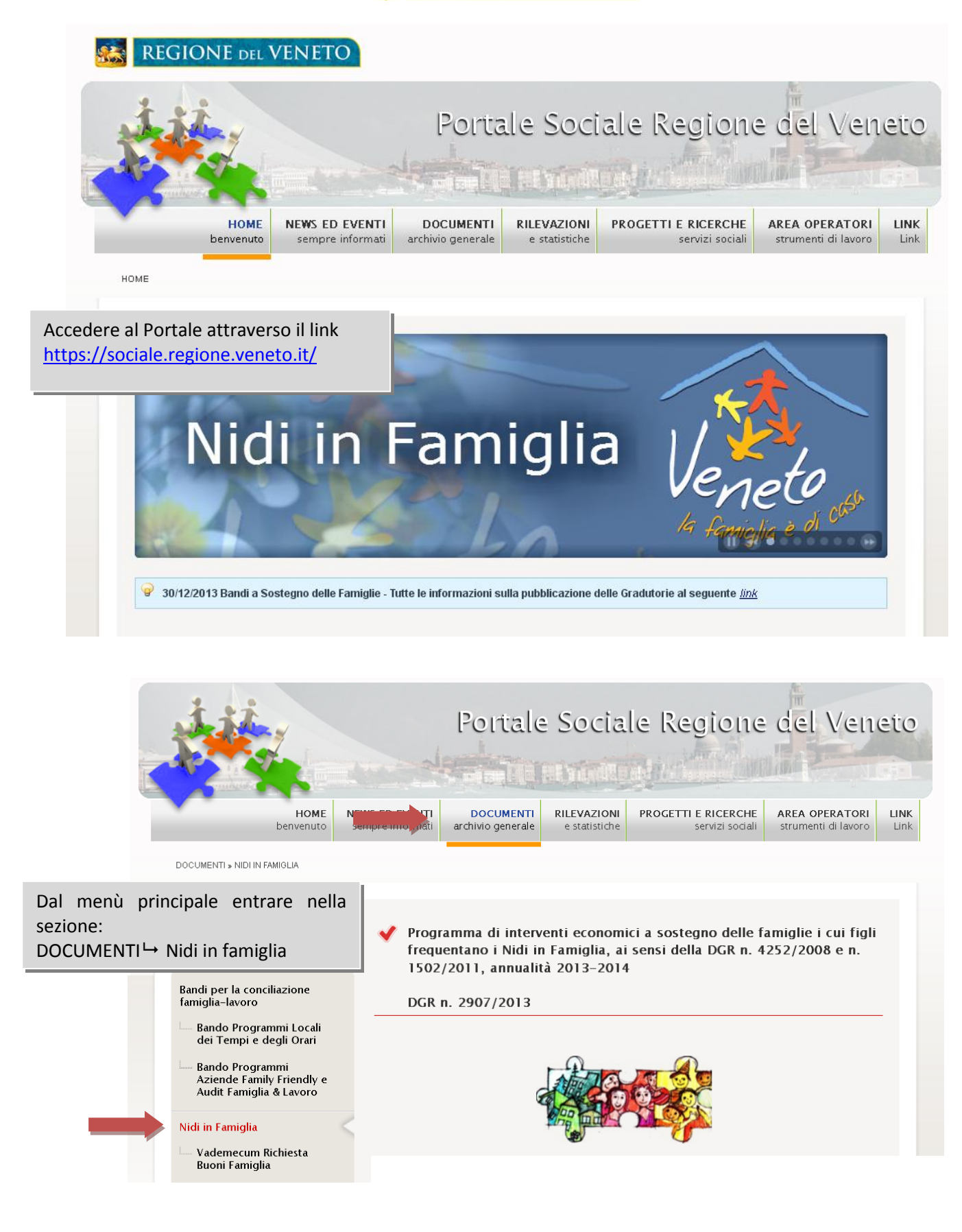

Programma di interventi economici a sostegno delle famiglie i cui figli frequentano i Nidi in Famiglia, ai sensi della DGR n. 4252/2008 e n. 1502/2011, annualità 2013–2014

DGR n. 2907/2013

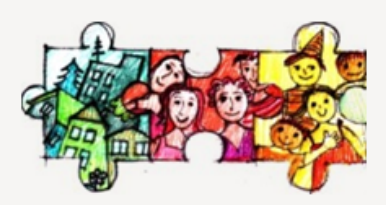

La Regione del Veneto si è dotata di un sistema di offerta di servizi per la prima infanzia competente e articolato.

In particolare ha inteso, in sintonia con la vigente normativa, disciplinare la tipologia di servizio, svolto presso civile abitazione, per un numero ridotto di bambini e con una modalità relazionale-educativa fortemente mutuata da quella "familiare", definita dai Nidi in Famiglia grazie all'approvazione della DGR n. 1502/11 "Linee Guida Nido in Famiglia nella Regione del Veneto", Atto di indirizzo e di organizzazione dei **Nidi in Famiglia**.

Questi ultimi, proprio per la specificità della loro organizzazione, si sono dimostrati efficaci nel rispondere alle esigenze delle famiglie e contemporaneamente nel creare opportunità di lavoro adoperandosi soprattutto per la Conciliazione dei tempi di vita e dei tempi di lavoro.

Si compie così una risposta adeguata ai bisogni reali delle famiglie con bambini sotto i 3 tre anni d'età .

Ad oggi sono attivi n. 313 nidi in Famiglia e idonei ad operare n. 39 Organizzatori, n. 467 Collaboratori Educativi.

La Regione, a fianco delle famiglie, oltre a promuovere la qualità del sistema regionale di servizi a favore della prima infanzia, collabora con le famiglie alle spese che le medesime devono sostenere affinché i figli possano fruire del servizio di Nido in Famiglia.

La quantificazione del Buono Famiglia è predisposta sulla base della Deliberazione di Giunta Regionale n. 4252/08 che definisce i criteri di assegnazione unitamente all'importo messo a disposizione, per gli anni 2013 e 2014 grazie alla Deliberazione di Giunta Regionale n.2907/2013.

Per la compilazione delle domande da parte delle famiglie e per la loro validazione da parte della Dipartimento Servizi sociosanitari e sociali-Servizio Famiglia, è prevista una procedura informatizzata:

Vademecum richiesta buoni famiqlia

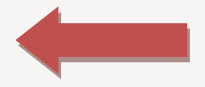

Collegamento alle specifiche del Vademecum per la richiesta dei Buoni Famiglia

#### Documenti scaricabili:

- 📙 Delibera della Giunta Regionale n. 2907 del 30 dicembre 2013
- <u> Delibera della Giunta Regionale n. 2907 del 30 dicembre 2013 Allegato A</u>
- 📙 Delibera della Giunta Regionale n. 2907 del 30 dicembre 2013 Allegato B
- <u> Delibera della Giunta Regionale n. 2907 del 30 dicembre 2013 Allegato C</u>

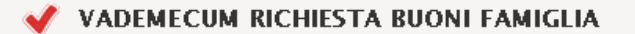

La Regione del Veneto pone con la DGR 2907/2013 il focus sull'impegno a realizzare il Macro livello "servizi per la prima infanzia e servizi territoriali comunitari".

Si riconferma la valenza positiva della Regione del Veneto per la sua partecipazione alle spese che le famiglie sostengono per la frequenza dei loro figli nei nidi in famiglia.

Di fatto i Servizi "Nido in Famiglia", proprio per la specificità della loro organizzazione, si sono dimostrati efficaci nel rispondere alle esigenze delle famiglie e contemporaneamente nel creare opportunità di lavoro adoperandosi soprattutto per la Conciliazione dei tempi di vita e dei tempi di lavoro.

#### 🎸 Chi sono i beneficiari?

Sono le Famiglie i cui figli hanno regolarmente frequentato un Nido in Famiglia di cui alla DGR n. 674/2008 e DGR n. 1502/2011.

#### 🖌 Chi può richiedere i buoni famiglia?

Il buono famiglia può essere richiesto da persone fisiche, iscritte all'anagrafe tributaria ed aventi il domicilio fiscale in Italia.

In particolare può essere richiesto da uno dei due genitori purché in possesso del seguente requisito, al momento della presentazione della domanda:

• avere il/i figli, residenti nella Regione del Veneto, che hanno regolarmente frequentato un Nido in Famiglia nel rispetto dei criteri disposti con DGR n. 4252/2008 e DGR n. 1502/2011.

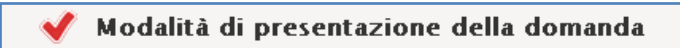

La compilazione delle domande, da parte dei genitori, per l'accesso al Buono famiglia, viene supportata da una procedura informatica regionale che prevede i seguenti passaggi:

· dal 03/02/2014 al 28/02/2014 alle ore 12.00: compilare ed inviare via web-sito https://sociale.regione.veneto.it/

la "Domanda del Buono famiglia":

🕑 <u>Accesso alla procedura per il cittadino</u> 👍

Accesso alla procedura informatizzata attraverso il link "Accesso alla procedura per il cittadino"

stampare la Domanda del Buono famiglia compilata, firmarla e contestualmente rilevare il numero

identificativo della domanda ricevuto dalla procedura via web (operazione indispensabile per identificare nel successivo Prowedimento Regionale il proprio Buono Famiglia assegnato con il relativo importo);

 recarsi presso il Nido in Famiglia frequentato dal figlio e <u>raccogliere le firme dell'Organizzatore e del</u> <u>Collaboratore Educativo;</u>

• inviare entro il 31/03/2014 l'originale della Domanda del Buono Famiglia al seguente indirizzo:

#### REGIONE DEL VENETO

DIPARTIMENTO SERVIZI SOCIASANITARI E SOCIALI - SERVIZIO FAMIGLIA Ufficio Politiche e Coordinamento Piani e Programmi per la Famiglia Dorsoduro 3493 30123 Venezia

• tenere per sé una copia della domanda compilata e firmata e consegnarne una all'Organizzatore;

 visionare, nel sito internet <u>https://sociale.regione.veneto.it/</u>, il DDR che riporta l'elenco dei beneficiari, owero i codici/numeri identificativi automaticamente attribuiti all'atto della compilazione delle domande via web con i relativi importi assegnati;

 successivamente all'assegnazione contattare il Comune di residenza per l'erogazione del Buono Famiglia secondo le indicazioni che saranno disponibili sul sito internet <u>https://sociale.regione.veneto.it/</u>.

#### 🖊 Cosa farà il Comune:

• recepisce il DDR che riporta l'elenco delle famiglie beneficiarie, owero, i codici/numeri identificativi,

automaticamente attribuiti durante la compilazione via web da parte del genitore, con i relativi importi assegnati e definisce le modalità di liquidazione del Buono Famiglia;

- · invia la comunicazione alle famiglie beneficiarie;
- eroga il buono successivamente al ricevimento dell'importo da parte della Regione;
- a conclusione delle operazioni, invia un rendiconto dei Buoni Famiglia liquidati.

#### 🖊 Cosa farà la Regione:

 sulla base delle domande, assegna ad ogni famiglia richiedente l'importo spettante calcolato sulla frequenza del bambino al Nido in Famiglia;

 in base ai Comuni di residenza delle famiglie, assegna ai medesimi l'importo complessivo risultante dalla somma degli importi attribuite alle famiglie;

- approva con prowedimento del Dirigente Regionale l'assegnazione del fondo ad ogni Comune e con il medesimo atto determina la liquidazione degli importi alle famiglie per il tramite dei Comuni;
- pubblica il provvedimento sul sito <u>https://sociale.regione.veneto.it/</u> e sul sito <u>www.venetoperlafamiglia.it</u> ed inoltra le comunicazioni ai Comuni;
- successivamente al recepimento del suddetto atto da parte dei Comuni, dispone le liquidazioni degli importi assegnati.

## Il modulo informatizzato della domanda per i Buoni Famiglia

Prima di inserire i dati nel modulo on line si consiglia di stampare il modulo cartaceo vuoto disponibile nel portale e di compilare la parte relativa alla frequenza al nido con il supporto dei collaboratori educativi e/o degli organizzatori. Si avvisa inoltre che la durata della sessione internet per la compilazione on line è di 60 minuti, alla scadenza dei quali i dati non vengono più salvati e devono essere ri-compilati.

| REGIONE DEL VENETO                                                                                                    | <b>Dettaglio della Dom</b><br>Nidi in Famiglia                                               | randa O HomeP                                                                                                    |
|----------------------------------------------------------------------------------------------------|----------------------------------------------------------------------------------------------|----------------------------------------------------------------------------------------------------|
| 1. <u>COMPILARE</u> la sezione de                                                                                          | i dati anagrafici del genitore richie                                                        | edente                                                                                                    |
| DGR N. 2907 DEL 30 DICEMBRE 2013 - NIDI                                                                                    | Progetto Regionale 'Nido in<br>In famiglia: criteri e disposizioni per la richiesta dei buon | Famiglia'<br>11 Famiglia, ai sensi della dgr. n. 4252/2008 e n. 1502/2011, annualità 2013-2014                                                    |
|                                                                                                    | IL/LA SOTTOSCRITTO/A (Genitor                                                                | e richiedente)                                                                                                    |
| Dati Richiedente<br>Nome (*)<br>Data di nascita (*)<br>Telefono                                                            | Cognome (*)                                                                                  | Codice Fiscale (*)                                                                                                    |
| Residenza<br>Via (*)<br>Provincia (*)                                                                                      | N° (*)                                                                                       | CAP (*)                                                                                                    |
| Domicilio (compilare se diverso da residenza)<br>Via<br>Provincia                                                          | Nº<br>Comune                                                                                 | CAP                                                                                                    |
| (*) dati obbligatori.<br>Telefono ⑦<br>Indicare un telefono<br>in modo da facilitare<br>agli operatori dedica<br>d'ufficio | Cellulare<br>il contatto<br>ti in orario                                                     | Cognome (*)<br>Provincia di nascita (*)<br>Email<br>Utilizzare la Provincia 'Estero'<br>nel caso in cui il Comune di<br>Nascita non sia in Italia |

2. <u>COMPILARE</u> la sezione dei dati anagrafici del bambino. I dati di residenza devono far riferimento al periodo di frequenza del nido

| Il richiedente ai fini del riconoscimento del Buono Famiglia<br>DICHIARA:<br>(Dichiarazioni sostitutive ai sensi degli artt. 46 e 47 D.P.R. 445/2000 e succ. modifiche) |                          |          |                       |  |  |
|----------------------------------------------------------------------------------------------------|--------------------------|----------|-----------------------|--|--|
| Dati anagrafici del bambino/a                                                                                                    |                          |          |                       |  |  |
| Dati anagrafici del bambino/a                                                                                                    |                          |          |                       |  |  |
| Nome (*)                                                                                                    | Cognome (*)              |          | Codice Fiscale (*)    |  |  |
| Data di nascita (*)                                                                                                    | Provincia di nascita (*) | • 0      | Comune di nascita (*) |  |  |
| Residenza                                                                                                    |                          |          |                       |  |  |
| Via (*)                                                                                                    | N° (*)                   |          | CAP (*)               |  |  |
| Provincia (*)                                                                                                    | Comune (*)               | <b>~</b> |                       |  |  |
| (*) dati obbligatori.                                                                                                    |                          |          |                       |  |  |

3. <u>COMPILARE</u> la sezione dei dati di frequenza del bambino nel nido. Nel campo Note si possono inserire ulteriori specifiche sulla frequenza al nido (es. data di inizio frequenza effettiva)

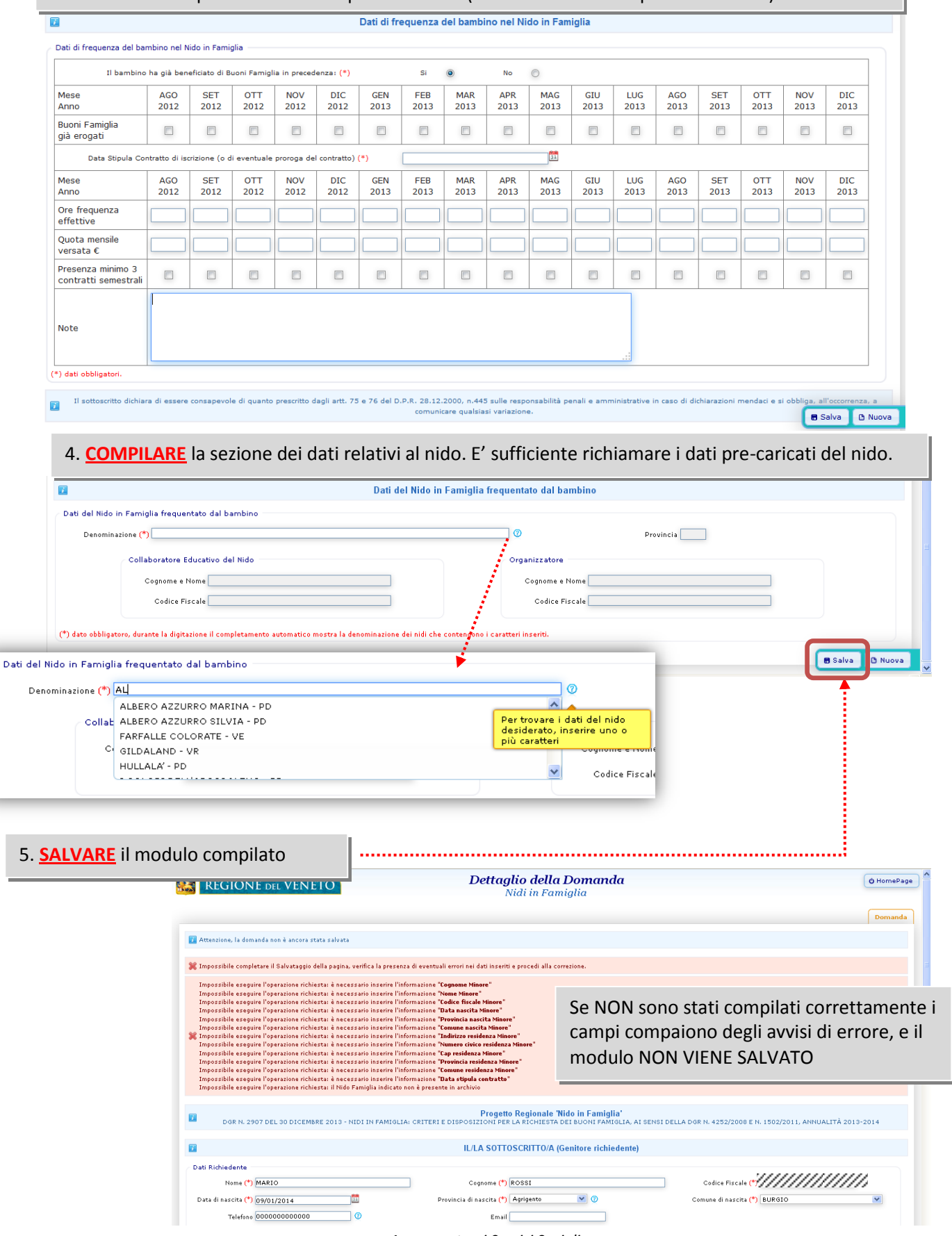

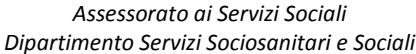

| • vongono                                                                                                    | geo Salvalaggio eseguito con ettamente                                                                                                    |
|----------------------------------------------------------------------------------------------------|----------------------------------------------------------------------------------------------------|
| vengono                                                                                                    | viene visualizzato lo STATO della domanda "Bozza" e il modulo nuò essere ancora mo                                                                                                    |
|                                                                                                    |                                                                                                    |
| •                                                                                                    |                                                                                                    |
| Y Salvataggio eseguito correttamente                                                                                                    |                                                                                                    |
| Dati Relativi alla Domanda 🛛 🕇                                                                                                    |                                                                                                    |
| Numero Regiona                                                                                                    | ale 2014-22 Anno 2014 Stato: Bozza ( 31/01/2014 )                                                                                                    |
|                                                                                                    |                                                                                                    |
| DGR N. 2907 DEL 30 DICEMBRE 2013                                                                                                    | Progetto Regionale 'Nido in Famiglia'<br>3 - NIDI IN FAMIGLIA: CRITERI E DISPOSIZIONI PER LA RICHIESTA DEI BUONI FAMIGLIA, AI SENSI DELLA DGR N. 4252/2008 E N. 1502/2011, ANNUALITÀ 2013-2014                                                                                                    |
| <b>7</b>                                                                                                    | IL/LA SOTTOSCRITTO/A (Genitore richiedente)                                                                                                    |
| Dati Richiedente                                                                                                    |                                                                                                    |
| Nome (*) MARIO                                                                                                    | Cognome (*) ROSSI Codice Fiscale (*)                                                                                                    |
| Data di nascita (*) 09/01/2014                                                                                                    | 🛅 Provincia di nascita (*) 🖌 Agrigento 🔍 🖉 Comune di nascita (*) BURGIO 💌                                                                                                    |
| Telefono 000000000000                                                                                                    | 0 Email                                                                                                    |
| Residenza                                                                                                    |                                                                                                    |
| Via (*) AAAAAAAA                                                                                                    | N° (*) 1111 CAP (*) 35100                                                                                                    |
| Provincia (*) Padova 💌                                                                                                    | Comune (*) PADOVA                                                                                                    |
| Domicilio (compilare se diverso da residenza                                                                                                    | 7.8)                                                                                                    |
| Uis                                                                                                    | ,<br>                                                                                                    |
| Provincia V                                                                                                    |                                                                                                    |
|                                                                                                    |                                                                                                    |
| (*) dati obbligatori.                                                                                                    | Valida la Domanda                                                                                                    |
|                                                                                                    | Il richiedente ai fini del riconoscimento del Buono Famiglia informazioni inserite sono<br>DICHIADA: definitive e inoltra alla                                                                                                    |
|                                                                                                    | (Dichiarazioni sostitutive ai sensi degli artt. 46 e 47 D.P.R. 445/2000 e succ. modifiche)                                                                                                    |
|                                                                                                    | Dati anagrafici dal hambino/a                                                                                                    |
| ativi alla Domanda<br>Numero Re                                                                                                    | regionale 2014-22                                                                                                    |
| ativi alla Domanda<br>Numero Re                                                                                                    | Legionale 2014-22                                                                                                    |
| ativi alla Domanda<br>Numero Re                                                                                                    | Id Regionale univoco<br>calcolato automaticamente                                                                                                    |
| ativi alla Domanda<br>Numero Re<br>6. <u>VALIDARE </u> il modulo c                                                                                                    | egionale 2014-22<br>Id Regionale univoco<br>calcolato automaticamente<br>compilato e salvato.                                                                                                    |
| ativi alla Domanda<br>Numero Re<br>6. <u>VALIDARE </u> il modulo c                                                                                                    | regionale 2014-22<br>Id Regionale univoco<br>calcolato automaticamente<br>compilato e salvato.                                                                                                    |
| ativi alla Domanda<br>Numero Re<br>6. <u>VALIDARE</u> il modulo c                                                                                                    | regionale 2014-22<br>Id Regionale univoco<br>calcolato automaticamente<br>compilato e salvato.                                                                                                    |
| ativi alla Domanda<br>Numero Re<br>6. <u>VALIDARE il modulo c</u><br><sup>21</sup> Attenzione, la domanda non si trova più nello sta<br><sup>22</sup> Cambio di Stato eseguito correttamente                                                                                                    | tegionale 2014-22<br>Id Regionale univoco<br>calcolato automaticamente<br>compilato e salvato.                                                                                                    |
| ativi alla Domanda<br>Numero Re<br>6. <u>VALIDARE il modulo c</u><br>Attenzione, la domanda non si trova più nello sta<br>Cambio di Stato eseguito correttamente                                                                                                    | tegionale 2014-22<br>Id Regionale univoco<br>calcolato automaticamente<br>compilato e salvato.                                                                                                    |
| ativi alla Domanda<br>Numero Re<br>6. <u>VALIDARE</u> il modulo d<br>Attenzione, la domanda non si trova più nello sta<br>Cambio di Stato eseguito correttamente<br>Dati Relativi alla Domanda                                                                                                    | regionale 2014-22<br>Id Regionale univoco<br>calcolato automaticamente<br>compilato e salvato.                                                                                                    |
| ativi alla Domanda<br>Numero Re<br>6. <u>VALIDARE</u> il modulo co<br>Attenzione, la domanda non si trova più nello stat<br>Cambio di Stato eseguito correttamente<br>Dati Relativi alla Domanda<br>Numero Regionale                                                                                                    | le 2014-22<br>Id Regionale univoco<br>calcolato automaticamente<br>compilato e salvato.<br>tavo Bozza e non risulta più modificabile<br>le 2014-22 Anno 2014 Stato: Validata ( <i>31/01/2014</i> )                                                                                                    |
| ativi alla Domanda<br>Numero Re<br>6. <u>VALIDARE</u> il modulo co<br>Attenzione, la domanda non si trova più nello sta<br>Cambio di Stato eseguito correttamente<br>Dati Relativi alla Domanda<br>Numero Regionale                                                                                                    | le 2014-22<br>La Regionale univoco<br>calcolato automaticamente<br>compilato e salvato.<br>teto Bozza e non risulta più modificabile<br>le 2014-22 Anno 2014 Stato: Validata (31/01/2014)                                                                                                    |
| ativi alla Domanda<br>Numero Re<br>6. VALIDARE Il MOdulo C<br>Attenzione, la domanda non si trova più nello sta<br>Cambio di Stato eseguito correttamente<br>Dati Relativi alla Domanda<br>Numero Regionale                                                                                                    | egionale 2014-22<br>Id Regionale univoco<br>calcolato automaticamente<br>compilato e salvato.<br>tere Bozza e nen risulta più modificabile<br>la 2014-22 Anno 2014 Stato: Validata ( 31/01/2014 )<br>Progetto Regionale 'Nido in Famiglia'<br>3 - NIDI IN FAMIGLIA: CRITERI E DISPOSIZIONI PER LA RICHIESTA DEI BUONI FAMIGLIA, AI SENSI DELLA DOR N. 4252/2008 E.N. 1502/2011, ANNUALITÀ 2013-2014                                                                                                    |
| ativi alla Domanda<br>Numero Re<br>6. <u>VALIDARE</u> il modulo d<br>Attenzione, la domanda non si trova più nello sta<br>Cambio di Stato eseguito correttamente<br>Dati Relativi alla Domanda<br>Numero Regionale                                                                                                    | tergionale 2014-22<br>Id Regionale univoco<br>calcolato automaticamente<br>compilato e salvato.<br>teto Bozza e non risulta più modificabile<br>teto Bozza e non risulta più modificabile<br>le 2014-22 Anno 2014 Stato: Validata ( 31/01/2014 )<br>Progetto Regionale 'Nido in Famiglia'<br>3 - NIDI IN FAMIGLIA: CRITERI E DISPOSIZIONI PER LA RICHIESTA DEI BUONI FAMIGLIA, AI SENSI DELLA DOR N. 4252/2008 E N. 1502/2011, ANNUALITÀ 2013-2014<br>IL/LA SOTTOSCRITTO/A (Genitore richiedente)                                                                                                    |
| ativi alla Domanda<br>Numero Re<br>6. <u>VALIDARE il modulo c</u><br>Attenzione, la domanda non si trova più nello sta<br>Cambio di Stato eseguito correttamente<br>Dati Relativi alla Domanda<br>Numero Regionale<br>DGR N. 2907 DEL 30 DICEMBRE 2013<br>DGR N. 2907 DEL 30 DICEMBRE 2013                                                                                                    | le 2014-22<br>Id Regionale univoco<br>calcolato automaticamente<br>compilato e salvato.<br>terro Bozza e non risulta più modificabile<br>le 2014-22 Anno 2014 Stato: Validata ( 31/01/2014 )<br>Progetto Regionale Nido in Famiglia'<br>3 - NIDI IN FAMIGLIA: CRITERI E DISPOSIZIONI PER LA RICHIESTA DEI BUONI FAMIGLIA, AI SENSI DELLA DOR N. 4252/2008 E N. 1502/2011, ANNUALITÀ 2013-2014<br>IL/LA SOTTOSCRITTO/A (Genitore richiedente)                                                                                                    |
| Ativi alla Domanda<br>Numero Re<br>6. <u>VALIDARE</u> il modulo co<br>Attenzione, la domanda non si trova più nello stato<br>Cambio di Stato eseguito correttamente<br>Dati Relativi alla Domanda<br>Numero Regionale<br>DGR N. 2907 DEL 30 DICEMBRE 2013<br>Canto di Stato eseguito correttamente<br>Numero Regionale<br>Dati Richiedente<br>Nome (*) <u>MARIO</u>                                                                                                    | le 2014-22<br>Id Regionale univoco<br>calcolato automaticamente<br>compilato e salvato.<br>teto bozza e non rizulta più modificabile<br>le 2014-22 Anno 2014 Stato: Validata ( 31/01/2014 )<br>Progetto Regionale Vido in Famiglia'<br>3 - NIDI IN FAMIGLIA: CRITERI E DISPOSIZIONI PER LA RICHIESTA DEI BUONI FAMIGLIA, AI SENSI DELLA DOR N. 4252/2008 E N. 1502/2011, ANNUALITÀ 2013-2014<br>ILLA SOTTOSCRITTO/A (Genitore richiedente)                                                                                                    |
| ativi alla Domanda<br>Numero Re<br>6. VALIDARE il modulo co<br>Attenzione, la domanda non si trova più nello sta<br>Cambio di Stato eseguito correttamente<br>Dati Relativi alla Domanda<br>Numero Regionale<br>Degr. N. 2907 DEL 30 DICEMBRE 2013<br>Canto di Stato eseguito correttamente<br>Dati Richiedente<br>Nome (*) MARIO<br>Data di nascita (*) 09/01/2014                                                                                                    | le goinale 2014-22 Id Regionale univoco calcolato automaticamente compilato e salvato. teto Bozza e non risulta più modificabile le 2014-22 Anno 2014 Stato: Validata (31/01/2014) Stato: Validata (31/01/2014) Stato: Validata (31/01/2014) ILLA SOTTOSCRITTO/A (Genitore richiedente) ILLA SOTTOSCRITTO/A (Genitore richiedente)  Provincia di nascita (% Agrigento 🔍 🔍 Comuce di nascita (% Agrigento 🔍 Validata (% Stato) (% Stato) (% Stato                                                                                                    |
| ativi alla Domanda<br>Numero Re<br>6. VALIDARE il modulo co<br>Attenzione, la domanda non si trova più nello stro<br>Cambio di Stato eseguito correttamente<br>Dati Relativi alla Domanda<br>Numero Regionale<br>Dati Richiedente<br>Nome (*) MARIO<br>Data di nascita (*) 05/01/2014<br>Telefono 00000000000                                                                                                    | le goinale 2014-22 Id Regionale univoco calcolato automaticamente compilato e salvato. teto Bozza e non risulta più modificabile le 2014-22 Anno 2014 Stato: Validata (31/01/2014) Stato: Validata (31/01/2014) Stato: Validata (31/01/2014) ILLA SOTTOSCRITTO/A (Genitore richiedente) ILLA SOTTOSCRITTO/A (Genitore richiedente) Comune di nascita (*) EURGIO                                                                                                    |
| Ativi alla Domanda<br>Numero Re<br>Attenzione, la domanda non si trova più nello sta<br>Cambio di Stato eseguito correttamente<br>Dati Relativi alla Domanda<br>Numero Regionale<br>Dati Richiedente<br>Nome (*) MARIO<br>Data di nascita (*) 09/01/2014<br>Telefono 00000000000                                                                                                    | te egionale 2014-22 Id Regionale univoco calcolato automaticamente compilato e salvato.  tero Bezza e non risulta più modificabile  Progetto Regionale Nido in Famiglia' 3 - NIDI IN FAMIGLIA: CRITERI E DISPOSIZIONI PER LA RICHIESTA DEI BUONI FAMIGLIA, AI SENSI DELLA DOR N. 4252/2005 E N. 1502/2011, ANNUALITÀ 2013-2014  LL/LA SOTTOSCRITTO/A (Genitore richiedente)  Comune di nascita (*) EURGIO                                                                                                    |
| Ativi alla Domanda<br>Numero Re<br>Attenzione, la domanda non si trova più nello sta<br>Cambio di Stato eseguito correttamente<br>Dati Relativi alla Domanda<br>Numero Regionale<br>Dati Richiedente<br>Nome (*) MARIO<br>Data di nascita (*) 05/01/2014<br>Telefono 00000000000<br>Residenza<br>Via (*) AAAAAAAAA                                                                                                    | teregionale 2014-22 Id Regionale univoco calcolato automaticamente compilato e salvato.  tero Bozza e non risulta più modificabile  tero Bozza e non risulta più modificabile  Progetto Regionale 'Nido in Famiglia' 3 - NIDI IN FAMIOLIA: CRITERI E DISPOSIZIONI PER LA RICHIESTA DEI BUONII FAMIOLIA. AI SENSI DELLA DOR N. 4252/2006 E N. 1502/2011, ANNUALITÀ 2013-2014  LL/LA SOTTOSCRITTO/A (Genitore richiedente)  Comune di nascita (* BURGIO M  Email  Ne (* 111) CAP (* 13100                                                                                                    |
| Ativi alla Domanda<br>Numero Re<br>Attenzione, la domanda non si trova più nello stu<br>Cambio di Stato eseguito correttamente<br>Dati Relativi alla Domanda<br>Numero Regionale<br>Dati Richiedente<br>Nome (*) MARIO<br>Data di nascita (*) (99/01/2014<br>Telefono (00000000000<br>Residenza<br>Via (*) (AAAAAAAA<br>Provincia (*) (Padova 🐋                                                                                                    | tegionale 2014-22<br>Id Regionale univoco<br>calcolato automaticamente<br>compilato e salvato.<br>tavo Bozza e non risulta più modificabile<br>la 2014-22 Anno 2014 Stato: Validata ( 31/01/2014)<br>Progetto Regionale "Nido in Famiglia"<br>3 - NIDI IN FAMIGLIA: CRITERIE DISPOSIZIONI PER LA RICHIESTA DEI BUONI FAMIGLIA, AI SENSI DELLA DOR N. 4252/2008 E N. 1502/2011, ANNUALITÀ 2013-2014<br>ILLA SOTTOSCRITTO/A (Genitore richiedente)<br>ILLA SOTTOSCRITTO/A (Genitore richiedente)<br>Compune (* ROSSI Codre Fiscale (*) (* BURGIO *<br>Previncia di nascita (* Arigiento * O Compune di nascita (*) BURGIO *<br>Internet di nascita (* Arigiento * O Compune di nascita (*) BURGIO *                                                                                                    |
| Ativi alla Domanda<br>Numero Re<br>6. VALIDARE il modulo co<br>4. Attenzione, la domanda non si trova più nello stu<br>Cambio di Stato eseguito correttamente<br>Dati Relativi alla Domanda<br>Numero Regionale<br>DEGR N. 2907 DEL 30 DICEMBRE 2013<br>DEGR N. 2907 DEL 30 DICEMBRE 2013<br>DEGR N. 2907 DEL 30 DICEMBRE 2013<br>Regionale<br>Nome (*) MARIO<br>Data di nascita (*) [99/01/2014<br>Telefono (00000000000)<br>Residenza<br>Via (*) [AAAAAAAA<br>Provincia (*) [Padova V                                                                                                    | tegionale 2014-22 Id Regionale univoco calcolato automaticamente compilato e salvato.  tave Bozza e non risulta più modificabile  Progetto Regionale 'Nido in Famiglia' 3 - NIDI IN FAMIGLIA: CRITERI E DISPOSITIONI FER LA RICHIESTA DEI BUONI FAMIGLIA. AI SENSI DELLA DOR N. 4252/2008 E N. 1502/2011, ANNUALITÀ 2013-2014  ILLA SOTTOSCRITTO/A (Genitore richiedente)  ILLA SOTTOSCRITTO/A (Genitore richiedente)  Comune di nascita (*) Aprigento Email  Net (*) Email Comune di nascita (*) BURGIO                                                                                                    |
| Ativi alla Domanda<br>Numero Re<br>6. VALIDARE il modulo co<br>4 Attenzione, la domanda non si trova più nello sta<br>Cambio di Stato eseguito correttamente<br>Dati Relativi alla Domanda<br>Numero Regionale<br>DOR N. 2907 DEL 30 DICEMBRE 2013<br>DOR N. 2907 DEL 30 DICEMBRE 2013<br>DOR N. 2907 DEL 30 DICEMBRE 2013<br>Cambio di Stato eseguito correttamente<br>Nome (†) MARIO<br>Deta di nascita (†) (97/01/2014<br>Telefono (00000000000)<br>Residenza<br>Via (†) (AAAAAAAA<br>Provincia (†) (Padoua V)<br>Domicilio (compilare se diverso da residenz                                                                                                    | egionale 2014-22<br>Id Regionale univoco<br>calcolato automaticamente<br>compilato e salvato.<br>tavo Bozza e new rizulta più modificabile<br>Progetto Regionale 'Nido in Famiglia'<br>9 - NIDI IN FAMIOLIA : CRITERI E DISPOSIZIONI PER LA RICHESTA DEI BUONI FAMIOLIA AI SENSI DELLA DOR N. 4252/2005 E.N. 1502/2011, ANNUALITÀ 2013-2014<br>ILLA SOTTOSCRITTO/A (Genitore richiedente)<br>ILLA SOTTOSCRITTO/A (Genitore richiedente)<br>Comune di nascita (*) griggento (*) Comune di nascita (*) gluReito (*)<br>Nº (*) IIII Comune di nascita (*) gluReito (*)                                                                                                    |
| Ativi alla Domanda<br>Numero Re<br>6. VALIDARE il modulo co<br>4 Attenzione, la domanda non si trova più nello sta<br>Cambio di Stato eseguito correttamente<br>Dati Relativi alla Domanda<br>Numero Regionale<br>Der N. 2907 DEL 30 DICEMBRE 2013<br>DER N. 2907 DEL 30 DICEMBRE 2013<br>DER N. 2907 DEL 30 DICEMBRE 2013<br>C<br>Dati Richiedente<br>Nome (*) MARIO<br>Data di nascita (*) (95/01/2014<br>Telefono (00000000000<br>Residenza<br>Via (*) (AAAAAAAA<br>Provincia (*) Padous V<br>Domicilio (compilare se diverso da residenz<br>Via                                                                                                    | regionale 2014-22   Id Regionale univoco calcolato automaticamente   compilato e salvato.   toto Bezza e nen riculta più modificabile   teo Bezza e nen riculta più modificabile   Progeto Regionale 'Nido in Famiglia' 3 - NIDI IN FAMIGLIA, CETTERI E DISPOSIZIONI PER LA RICHIESTA DEI BUONI FAMIGLIA, AI SENSI DELLA DOR N. 4252/2008 E N. 1502/2011, ANNUALITÀ 2019-2014   ILLA SOTTOSCRITTO/A (Genitore richiedente)     ILLA SOTTOSCRITTO/A (Genitore richiedente)     Nº 1111   Comune di nazola (*) BUBBIO   and   Comune di nazola (*) BUBBIO                                                                                                    |
| Ativi alla Domanda<br>Numero Re<br>6. VALIDARE il modulo co<br>4 Attenzione, la domanda non si trova più nello sta<br>4 Cambio di Stato eseguito correttamente<br>Dati Relativi alla Domanda<br>Numero Regionale<br>1 DGR N. 2907 DEL 30 DICEMBRE 2013<br>2 DGR N. 2907 DEL 30 DICEMBRE 2013<br>3 DGR N. 2907 DEL 30 DICEMBRE 2013<br>4 DGR N. 2907 DEL 30 DICEMBRE 2013<br>5 DGR N. 2907 DEL 30 DICEMBRE 2013<br>5 DGR N. 2907 DICEMBRE 2013<br>5 DGR N. 2907 DICEMBRE 2013<br>5 DGR N. 2907 DICEMBRE 2013<br>5 DGR N. 2907 DICEMBRE 2013<br>5 DGR N. 2907 DICEMBRE 2013<br>5 DGR N. 2907 DICEMBRE 2013<br>5 DGR N. 2907 DICEMBRE 2013<br>5 DGR N. 2907 DICEMBRE 2013<br>5 DGR N. 2907 DICEMBRE 2013<br>5 D | eegionale 2014-22<br>Id Regionale univoco<br>calcolato automaticamente<br>compilato e salvato.<br>txo Bozz e non rizulta più modificabile<br>e 2014-22 Anno 2014 Stato: Validata ( 31/01/2014 )<br>s - NIDI IN FAMIOLIA, CETTERI E DISPOSIZIONI PER LA RICHIESTA DEI BUNI FAMIOLIA AI SENSI DELLA DOR N. 4252/2008 E N. 1502/2011, ANNUALITÀ 2019-2014<br>IL/LA SOTTO SCRITTO/A (Genitore richiedente)<br>IL/LA SOTTO SCRITTO/A (Genitore richiedente)<br>Ne (% 111 Comune di nazota (% ULRO) V<br>Dennie (% 2014 V)<br>Ne (% 111 Comune di nazota (% ULRO) V<br>Ne (% 111 Comune di nazota (% ULRO) V<br>Ne ( |
| Ativi alla Domanda<br>Numero Re<br>6. VALIDARE Il modulo c<br>6. VALIDARE Il modulo c<br>Cambio di Stato eseguito correttamente<br>Dati Relativi alla Domanda<br>Numero Regionale<br>Dati Relativi alla Domanda<br>Der N. 2907 DEL 30 DICEMBRE 2013<br>DER N. 2907 DEL 30 DICEMBRE 2013<br>C<br>Dati Richiedente<br>Nome (*) MARIO<br>Data di nascita (*) 05/01/2014<br>Telefono 00000000000<br>Residenze<br>Via (*) AAAAAAAA<br>Provincia (*) Padova v<br>Domicilio (compilare se diverso da residenz<br>Via via<br>Provincia via                                                                                                    | regionale 2014-22   Id Regionale univoco   calcolato automaticamente   compilato e salvato.   true Bezz e non risulta più modificabile stere Validata (31/01/2014) Pregetto Regionale Nido in Famiglia' Serve: Validata (31/01/2014) Pregetto Regionale Nido in Famiglia' Consume (*) ROSSI Consume (*) ROSSI Consume (                                                                                                    |

Con la VALIDAZIONE i dati inseriti vengono definitivamente confermati ed inviati alla Regione. Viene visualizzato lo STATO della domanda "Validata" e il modulo non può più essere modificato dal genitore. In caso di errore deve essere inviata una comunicazione a <u>nidoinfamiglia@regione.veneto.it</u> con la richiesta di annullamento della domanda e l'indicazione del numero progressivo di riferimento.

| 7. <u>STAMPARE</u> il modulo compilato e validato.                                                                                                    |                                                                                                    |                                                                                                    |  |  |  |
|----------------------------------------------------------------------------------------------------|----------------------------------------------------------------------------------------------------|----------------------------------------------------------------------------------------------------|--|--|--|
|                                                                                                    |                                                                                                    | Dom                                                                                                    |  |  |  |
| Salvataggio eseguito correttamente                                                                                                    |                                                                                                    |                                                                                                    |  |  |  |
| <ul> <li>Dati Relativi alla Domanda</li> </ul>                                                                                                    |                                                                                                    |                                                                                                    |  |  |  |
| Numero Regionale 2014-22                                                                                                    | Anno 2014                                                                                                    | Stato: Bozza ( 31/01/2014 )                                                                                                    |  |  |  |
| DGR N. 2907 DEL 30 DICEMBRE 2013 - NIDI IN FAMIG                                                                                                    | Progetto Regionale 'Nido in Fami<br>LIA: CRITERI E DISPOSIZIONI PER LA RICHIESTA DEI BUONI FA                                                                                                    | glia'<br>Miglia, Ai sensi della dor N. 4252/2008 e N. 1502/2011, annualta 2013-2014                                                                                                    |  |  |  |
| DOR N. 2907 DEL 30 DICEMBRE 2013 - NIDI IN FAMIGUIA: CRITERI E DISPOSIZIONI PER LA RICHIES (A DEI BUONI FAMIGUIA, AI SENSI DELLA DOR N. 4252/2008 E N. 1502/2011, ANNUALITA 2013-2014       |                                                                                                    |                                                                                                    |  |  |  |
| Dati Richiedente                                                                                                    |                                                                                                    |                                                                                                    |  |  |  |
| Nome (*) MARIO                                                                                                    | Cognome (*) ROSSI                                                                                                    | Apercura di Midi in ramgna, por                                                                                                    |  |  |  |
| Data di nascita (*) 09/01/2014                                                                                                    | Provincia di nascita (*) Agrigento 💌 🕐                                                                                                    | Nidi in famiglia,pdf                                                                                                    |  |  |  |
| Telefono 00000000000000000000000000000000000                                                                                                    | Email                                                                                                    | tipo: Adobe Acrobat Document<br>da: https://sociale-test.regione.veneto.it                                                                                                    |  |  |  |
| Residenza                                                                                                    |                                                                                                    | Che cosa deve fare Firefox con questo file?                                                                                                    |  |  |  |
|                                                                                                    | N° (*) 1111                                                                                                    | Adobe Reader 9.0 (predefinita)                                                                                                    |  |  |  |
| Provincia (*) Padova 💌                                                                                                    | Comune (*) PADOVA                                                                                                    | ⊙[ <u>Salva file</u>                                                                                                    |  |  |  |
| Domicilio (compilare se diverso da residenza)                                                                                                    |                                                                                                    | 📋 Da ora in avano esegui questa azione per tuto i file di questo opo.                                                                                                    |  |  |  |
| Via                                                                                                    | N°                                                                                                    | OK Ahnilla                                                                                                    |  |  |  |
| Provincia                                                                                                    | Comune                                                                                                    |                                                                                                    |  |  |  |
| File Modifica Vista Documento Strumenti Finestra ?                                                                                                    |                                                                                                    |                                                                                                    |  |  |  |
|                                                                                                    |                                                                                                    | ENETO                                                                                                    |  |  |  |
| Image: Nido:         ALBERO AZZURR                                                                                                    | REGIONE DEL VI<br>O MARINA                                                                                                    | ENETO<br>Prog. 2014-22                                                                                                    |  |  |  |
| Nido: ALBERO AZZURR                                                                                                    | O MARINA                                                                                                    | Prog. 2014-22<br>NI FAMIGLIA (in carta semplice)                                                                                                    |  |  |  |
| Nido: ALBERO AZZURR<br>PRESENTAZI<br>DGR N. 2907 DEL 30 DIC<br>DEI BUONI FAMIGLIA, AI                                                                                                    | REGIONE DEL VI     O MARINA     ONE DELLA RICHIESTA PER I BUO   PROGETTO REGIONALE 'NIDO   PEMBRE 2013 - NIDI IN FAMIGLIA: C   SENSI DELLA DGR N. 425/2008 E I                                                                                                    | Prog. 2014-22<br>NI FAMIGLIA (in carta semplice)<br>D IN FAMIGLIA'<br>RITERI E DISPOSIZIONI PER LA RICHIESTA<br>N. 1502/2011, ANNUALITÀ 2013-2014.                                                                                                    |  |  |  |
| Nido: ALBERO AZZURR<br>PRESENTAZI<br>DGR N. 2907 DEL 30 DIC<br>DEI BUONI FAMIGLIA, AI                                                                                                    | Image: Construction of the image: Construction of the image: Constructi | Prog.       2014-22         NI FAMIGLIA (in carta semplice)         D IN FAMIGLIA'         SRITERI E DISPOSIZIONI PER LA RICHIESTA         N. 1502/2011, ANNUALITÀ 2013-2014.         El Veneto         to Servizi Sociosanitari e Sociali         miglia - Ufficio politiche e coordinamento piani e         per la famiglia         3493 - Rio Novo         IEZIA |  |  |  |
| Nido: ALBERO AZZURR<br>PRESENTAZI<br>DGR N. 2907 DEL 30 DIC<br>DEI BUONI FAMIGLIA, AI                                                                                                    | REGIONE DEL VI     REGIONE DEL VI     O MARINA  ONE DELLA RICHIESTA PER I BUO     PROGETTO REGIONALE 'NIDO     EMBRE 2013 - NIDI IN FAMIGLIA: C     SENSI DELLA DGR N. 425/2008 E I     Regione de     Dipartiment     Servizio Fa     programmi     Dorsoduro     30123 VEN  A (genitore richiedente),                                                                                                    | Prog. 2014-22<br>NI FAMIGLIA (in carta semplice)<br>D IN FAMIGLIA'<br>RITERI E DISPOSIZIONI PER LA RICHIESTA<br>N. 1502/2011, ANNUALITÀ 2013-2014.<br>Veneto<br>to Servizi Sociosanitari e Sociali<br>miglia - Ufficio politiche e coordinamento piani e<br>per la famiglia<br>3493 - Rio Novo<br>IEZIA                                                             |  |  |  |
| Nido: ALBERO AZZURR<br>PRESENTAZI<br>DGR N. 2907 DEL 30 DIC<br>DEI BUONI FAMIGLIA, AI<br>II/LA SOTTOSCRITTO/A<br>Cognome e Nome ROSS                                                        | REGIONE DEL VE     REGIONE DEL VE     O MARINA     ONE DELLA RICHIESTA PER I BUO     PROGETTO REGIONALE 'NIDO     EMBRE 2013 - NIDI IN FAMIGLIA: C     SENSI DELLA DGR N. 425/2008 E I     Regione de     Dipartiment     Servizio Fa     programmi     Dorsoduro     30123 VEN     A (genitore richiedente),     SI MARIO                                                                                                    | Prog.       2014-22         NI FAMIGLIA (in carta semplice)         D IN FAMIGLIA'         SRITERI E DISPOSIZIONI PER LA RICHIESTA         N. 1502/2011, ANNUALITÀ 2013-2014.         el Veneto         to Servizi Sociosanitari e Sociali         miglia - Ufficio politiche e coordinamento piani e         2493 - Rio Novo         HEZIA                         |  |  |  |
| Nido: ALBERO AZZURR<br>PRESENTAZI<br>DGR N. 2907 DEL 30 DIC<br>DEI BUONI FAMIGLIA, AI<br>II/LA SOTTOSCRITTO/A<br>Cognome e Nome ROSS<br>Codice Fiscale //////////////////////////////////// | REGIONE DEL VI     REGIONE DEL VI     O MARINA  ONE DELLA RICHIESTA PER I BUO     PROGETTO REGIONALE 'NIDO     EMBRE 2013 - NIDI IN FAMIGLIA: C     SENSI DELLA DGR N. 425/2008 E I     Regione de     Dipartiment     Servizio Fa     programmi     Dorsoduro     30123 VEN  A (genitore richiedente), SI MARIO     nato/a a BURGIO AG                                                                                                    | Prog. 2014-22<br>NI FAMIGLIA (in carta semplice)<br>D IN FAMIGLIA'<br>RITERI E DISPOSIZIONI PER LA RICHIESTA<br>N. 1502/2011, ANNUALITÀ 2013-2014.<br>Veneto<br>to Servizi Sociosanitari e Sociali<br>miglia - Ufficio politiche e coordinamento piani e<br>per la famiglia<br>3493 - Rio Novo<br>IEZIA<br>il 09/01/2014                                            |  |  |  |
| Nido: ALBERO AZZURR<br>PRESENTAZI<br>DGR N. 2907 DEL 30 DIC<br>DEI BUONI FAMIGLIA, AI<br>II/LA SOTTOSCRITTO/A<br>Cognome e Nome ROSS<br>Codice Fiscale                                      | REGIONE DELVE         O MARINA         ONE DELLA RICHIESTA PER I BUO         PROGETTO REGIONALE 'NIDO         PEMBRE 2013 - NIDI IN FAMIGLIA: C         SENSI DELLA DGR N. 425/2008 E I         Regione de         Dipartiment         Servizio Fa         programmi         Dorsoduro         30123 VEN         A (genitore richiedente),         SI MARIO         nato/a a BURGIO AG                                                                                                    | Prog. 2014-22<br>NI FAMIGLIA (in carta semplice)<br>D IN FAMIGLIA'<br>ERITERI E DISPOSIZIONI PER LA RICHIESTA<br>N. 1502/2011, ANNUALITÀ 2013-2014.<br>I Veneto<br>to Servizi Sociosanitari e Sociali<br>miglia - Ufficio politiche e coordinamento piani e<br>per la famiglia<br>3493 - Rio Novo<br>IEZIA<br>il 09/01/2014<br>(Prov. Padova )                      |  |  |  |

8. <u>FIRMARE</u> la Domanda del Buono famiglia compilata e contestualmente rilevare il numero identificativo della domanda ricevuto dalla procedura via web (operazione indispensabile per identificare nel successivo Provvedimento Regionale il proprio Buono Famiglia assegnato con il relativo importo); recarsi presso il Nido in Famiglia frequentato dal figlio e raccogliere le firme dell'Organizzatore e del Collaboratore Educativo;

9. <u>INVIARE</u> entro il 31/03/2014 l'originale della Domanda del Buono Famiglia (allegando il documento di identità valido del dichiarante) al seguente indirizzo:
REGIONE DEL VENETO - DIPARTIMENTO SERVIZI SOCIOSANITARI E SOCIALI – SERVIZIO FAMIGLIA
Ufficio Politiche e Coordinamento Piani e Programmi per la Famiglia
Dorsoduro 3493, 30123 Venezia
Tenere per sé una copia della domanda compilata e firmata e consegnarne una all'Organizzatore.

#### **REQUISITI MINIMI DI SISTEMA**

L'applicazione è stata sviluppata per funzionare con Internet Explorer 8 e versioni successive (disabilitare visualizzazione compatibilità) e Mozilla Firefox 19 e versioni successive.

#### RIFERIMENTI PER LE INFORMAZIONI SULLA PROCEDURA INFORMATIZZATA

Per ulteriori informazioni è possibile contattare il personale dell'help desk regionale presso il Servizio Famiglia del Dipartimento Servizi Sociosanitari e Sociali della Regione del Veneto:

- Nei seguenti orari:

| Lunedì, Martedi, Giovedi | Dalle ore 9.00 alle ore 13.30  |
|--------------------------|--------------------------------|
| Mercoledì                | Dalle ore 14.30 alle ore 17.00 |

- EMail: nidoinfamiglia@regione.veneto.it
- Telefono: 041/2791663